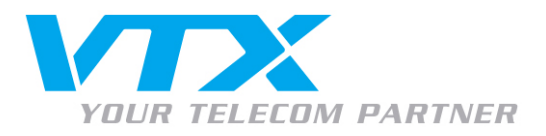

# Snom m9 – Instructions d'utilisation

Fonctions de base

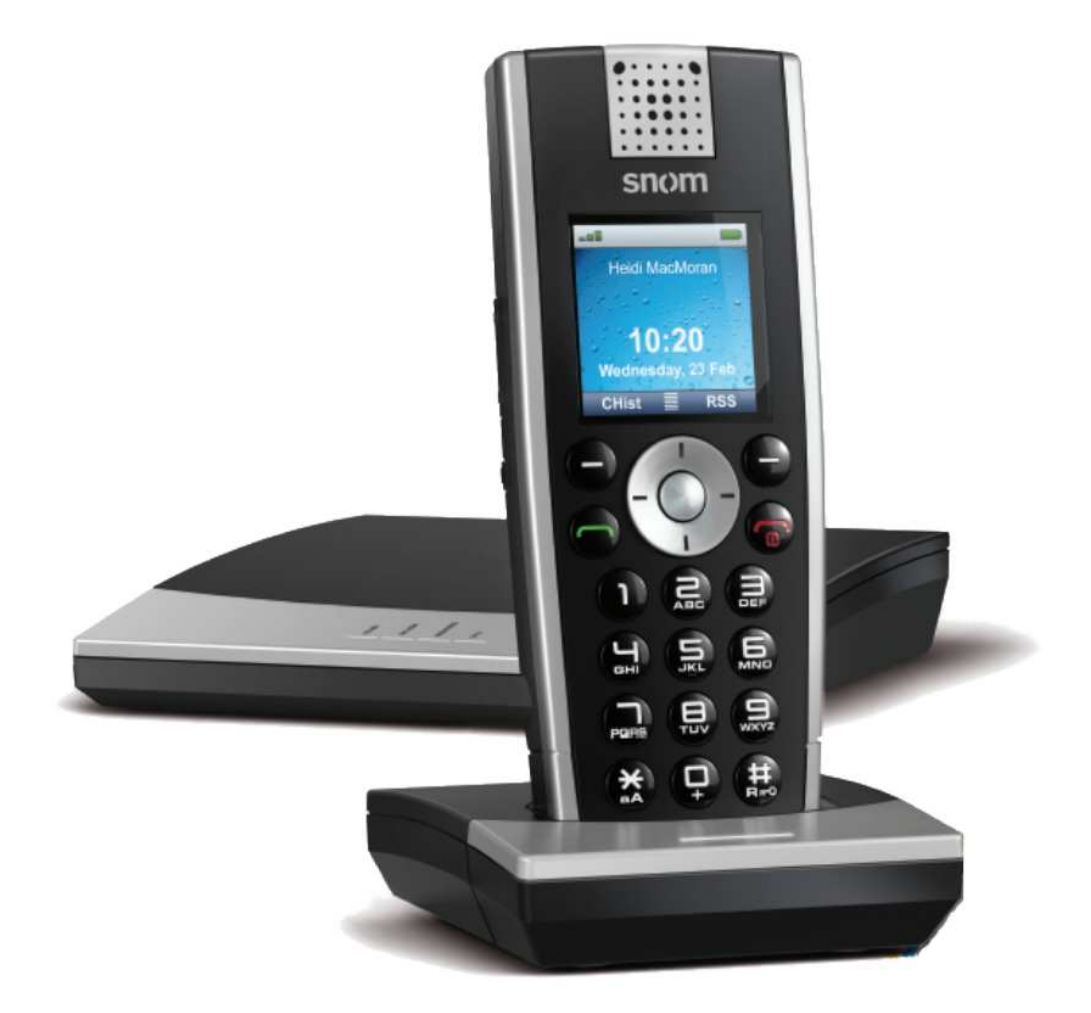

nom m9 - Guide VTX FR.doc

A VTX TELECOM COMPANY

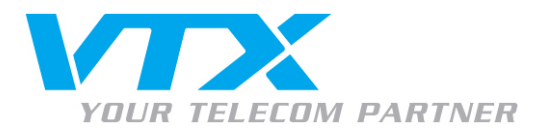

LÉGENDE

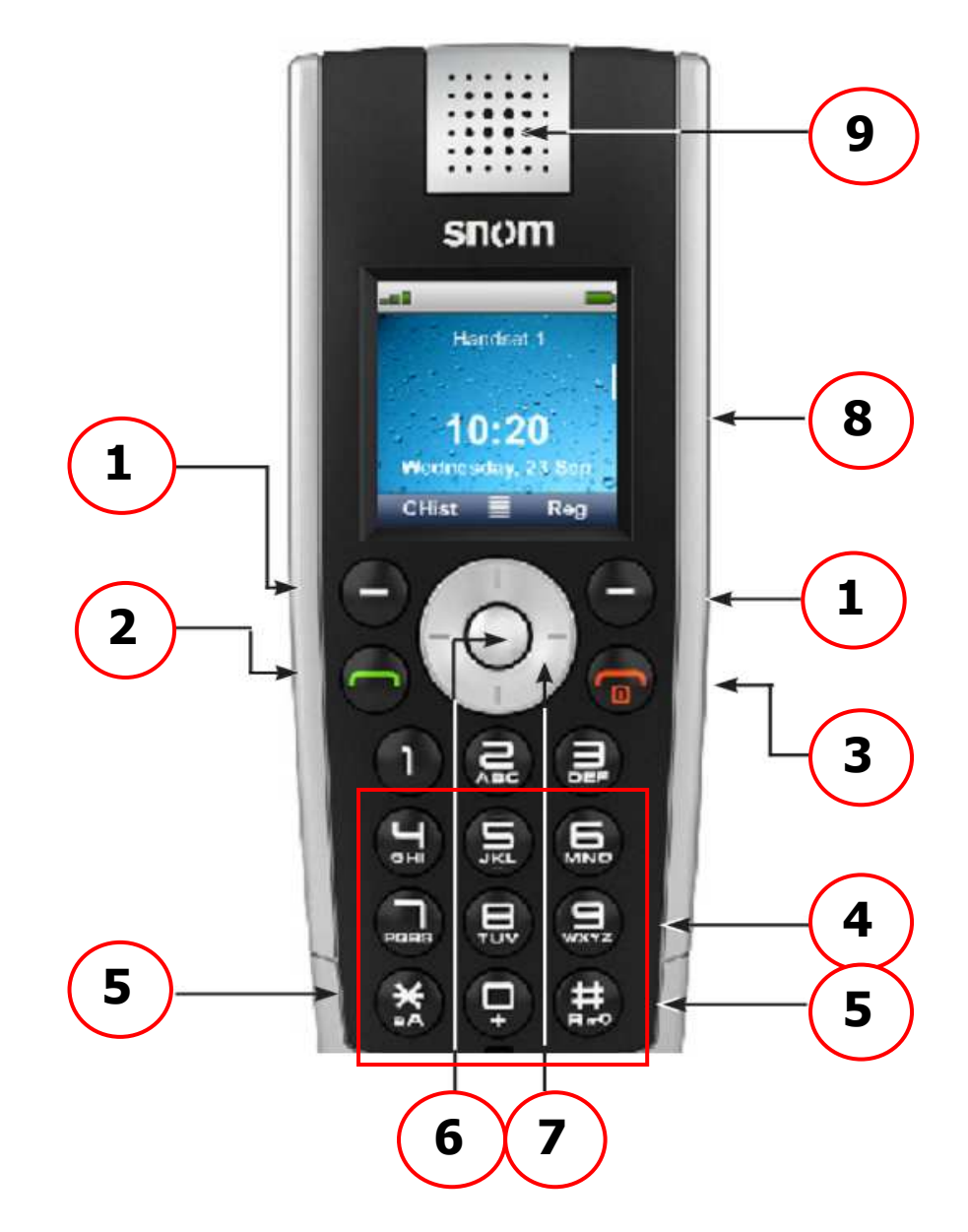

- 1. Touche de sélection du menu d'écran (gauche & droite)
- 2. Combiné vert : validation du numéro introduit, Appel, Valider
- 3. Combiné rouge : Enclencher l'appareil, Raccrocher, Terminer, Éteindre l'appareil
- 4. Touches numériques, sélection alphanumérique
- 5. Gauche : Touche étoile, Basculement saisie chiffres/lettres, Droite : Touche dièse, Blocage du clavier en/hors
- 6. Bouton de navigation, Valider
- 7. Anneau de navigation, Déplacer
- 8. Écran
- 9. Haut-parleur

Snom m9 - Guide VTX FR do

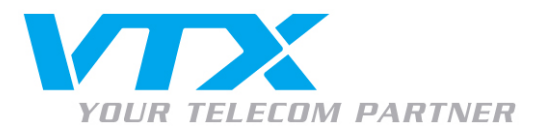

# Enclencher et éteindre l'appareil

Appuyez sur la touche Combiné rouge (3) jusqu'à l'apparition du logo « snom ».

### Activer & désactiver le blocage du clavier

Appuyez sans relâche sur la touche *Dièse* (5) jusqu'à l'apparition resp. la disparition du symbole « **cadenas** ».

### Symboles d'écran

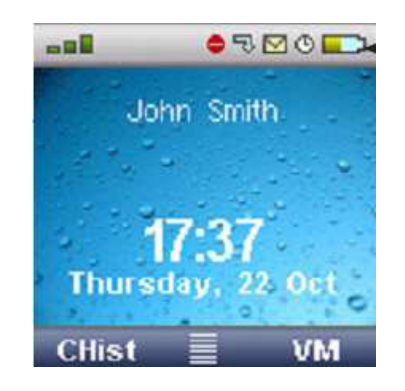

### Barre d'en-tête, de gauche à droite

- Puissance du signal
- « Ne pas déranger » activé/désactivé
- Redirection activée/désactivée
- Nouveau message vocal enregistré
- Réveil activé/désactivé
- Charge de la batterie

# Écran central

- Désignation du combiné
- Heure & date

### Barre de pied d'affichage

- Division gauche/droite : La sélection peut s'opérer respectivement être validée par la touche respective du menu d'écran

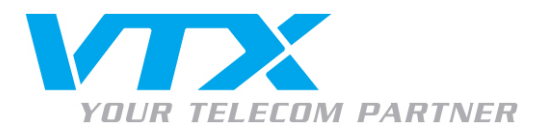

#### Système de menus

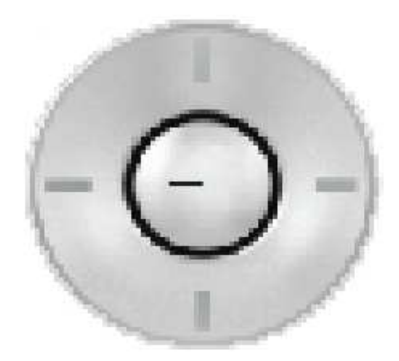

### Touches de navigation

- L'Anneau de navigation (7) sert à naviguer à travers les menus (  $\blacktriangle$   $\vartheta$   $\checkmark$  ).
- La Touche de navigation (6) sert à sélectionner des points du menu.

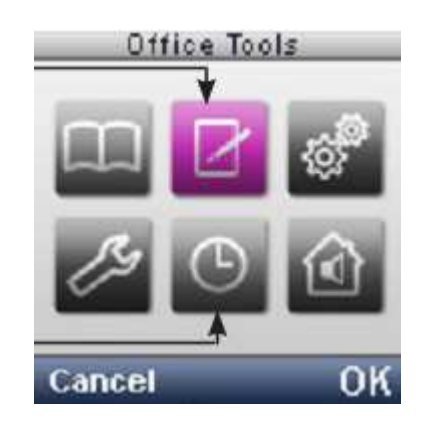

En appuyant sur la *Touche de navigation* (6), nous voici dans le menu de sélection.

- Annuaire : saisies opérées sur la station DECT
- *Programme* : Fonctions particulières, comme chronomètre, calculatrice, calendrier, etc.
- Entretien : réglages techniques du combiné
- *Réglages au niveau utilisateur* : langue, affichage, sonneries, etc.
- Réveil
- Appels internes (= vers tous les combinés enregistrés sur une même base)

### Accès rapide via l'anneau de navigation

- ▲: Réglages
- F: Entretien
- **-** : Annuaire
- • : Appel interne

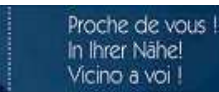

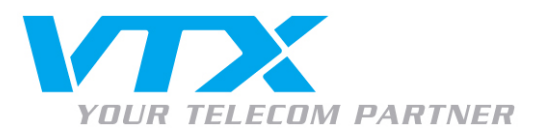

# FONCTIONS PAR DÉFAUT

# • Répondre à un appel

Si le combiné se trouve sur le chargeur : enlevez-le S'il se trouve hors du chargeur : appuyez sur la touche *Combiné vert* (2)

# • Composer un numéro de téléphone

Composez le numéro de téléphone ; ensuite, appuyez soit sur la touche de sélection du menu d'écran de droite (1 – [OK]), soit sur la touche *Combiné vert* (2) ou sur la *Touche de navigation* (6).

### • Fermer le microphone

En cours de conversation, appuyez sur la touche de sélection du menu d'écran de droite (1 - [Muet]). Pour rouvrir le microphone, appuyez sur la touche de sélection du menu d'écran de gauche (1 - [Reprendre]).

### • Mettre un appel en attente

En cours de conversation, appuyez sur la touche de sélection du menu d'écran de gauche (1 – [*Options*]) et sélectionnez [*Mettre en attente*] du menu. L'appelant entend de la musique, et le microphone est fermé.

### • Reprendre l'appel

Appuyez sur la touche de sélection du menu d'écran de gauche (1 – [*Reprendre*]) ; l'appelant est à nouveau en ligne.

### • Recomposition

Appuyez sur la touche *Combiné vert* (2) et sélectionnez le numéro à recomposer.

### • Rappeler

Appuyez sur la touche de sélection du menu d'écran de gauche (1 – [*Listes*]), puis sélectionnez le numéro recherché dans « *Manqués / Reçus / Composés* ».

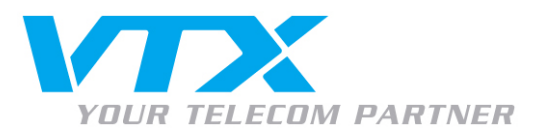

# FONCTIONS AVANCÉES

### • Redirection

En cours de conversation, appuyez sur la touche de sélection du menu d'écran de gauche (1 – [*Options*]) ; vous avez maintenant 2 options :

- Redirection inconditionnelle (sans consultation) : Sélectionnez « *Transférer l'appel* », composez le numéro (également interne) et appuyez sur la touche *Combiné vert* (2) – l'appel sera directement basculé.
- Redirection avec consultation : Sélectionnez « Nouvel appel », composez le numéro (également interne) et appuyez sur la touche *Combiné vert* (2), suivi de la consultation. Appuyez à nouveau sur la touche de sélection du menu d'écran de gauche (1 [*Options*]) et sélectionnez « *Mettre en relation* » ; l'appel sera basculé.
- Conférence à 3

Appel entrant : procédez de la même façon que pour la redirection avec consultation. Pour le basculement, sélectionnez « *Conférence* », et les 3 participants sont reliés entre eux. Dès que le participant instigateur raccroche, la conférence est terminée.

### • Annuaire

Un annuaire peut être mis en place pour tous les utilisateurs d'une même station de base. Un combiné enregistré sur une autre station de base ne peut accéder à cet annuaire.

Par l'accès au menu, sélectionnez « *Annuaire* », puis « *Nouvelle entrée* ». Maintenant, saisissez le nom de la personne (les touches du clavier sont en mode alpha), ensuite appuyez sur la touche de sélection du menu d'écran de droite (1 – [OK]). Sélectionnez dans « *Domicile/Bureau/Mobile* », puis saisissez le numéro (touches du clavier en mode numérique), ensuite appuyez sur la touche de sélection du menu d'écran de droite (1 – [OK]) et sur « *Copier* » ; le tour est joué.

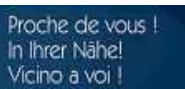